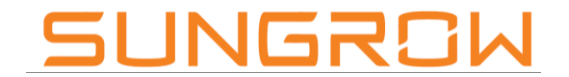

Clean power for all

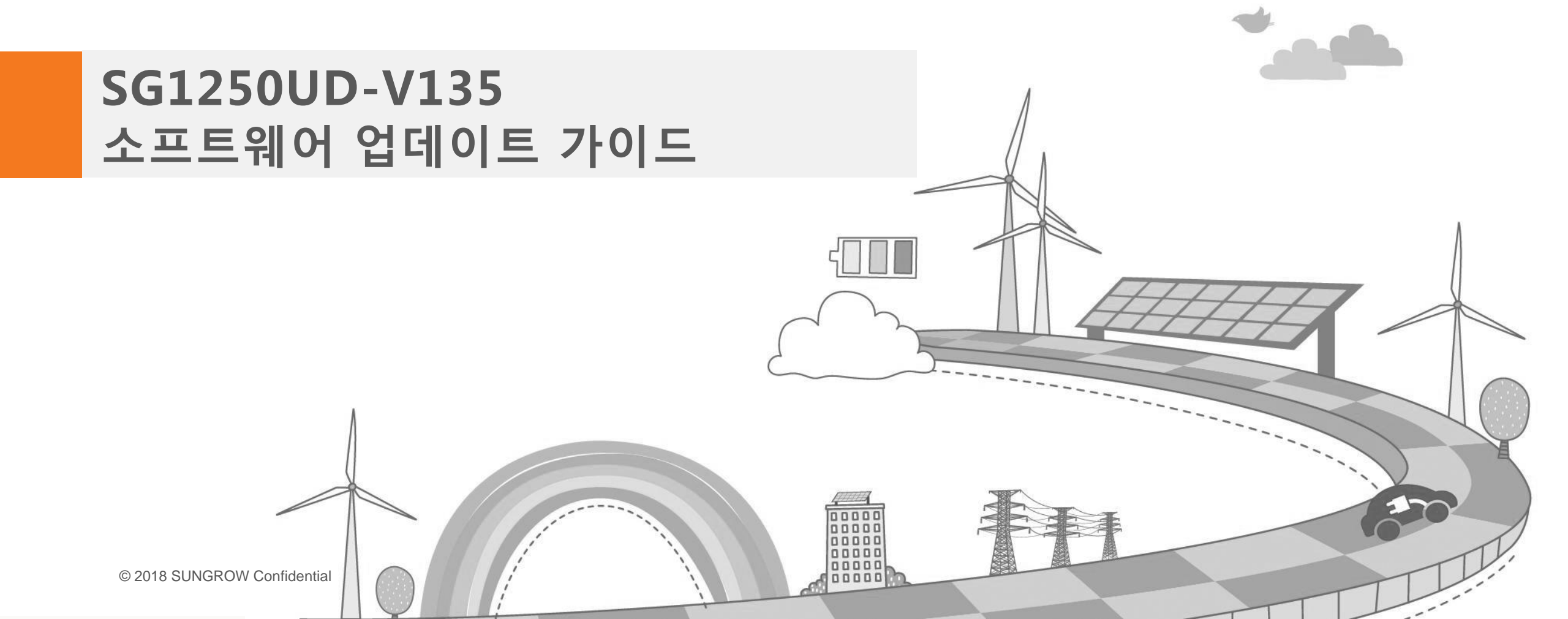

## **Contents Arial**

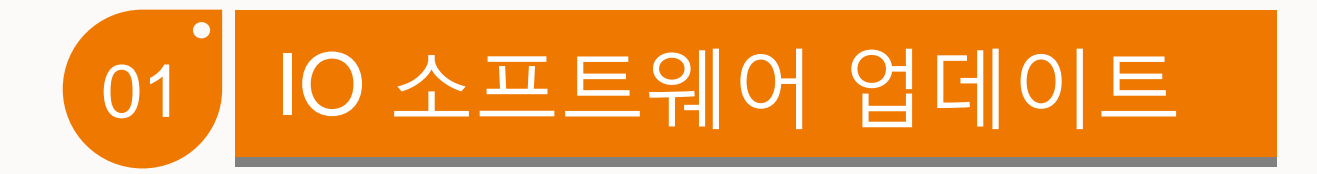

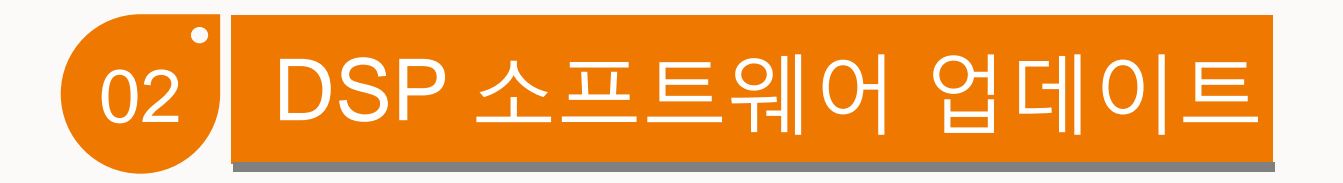

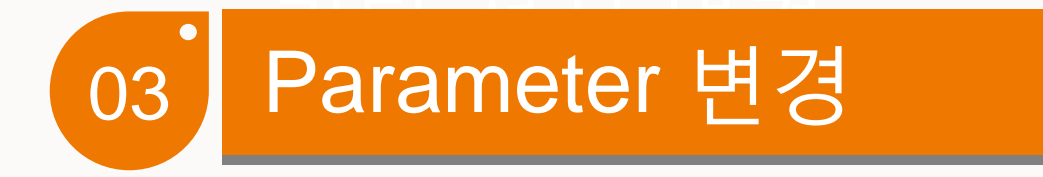

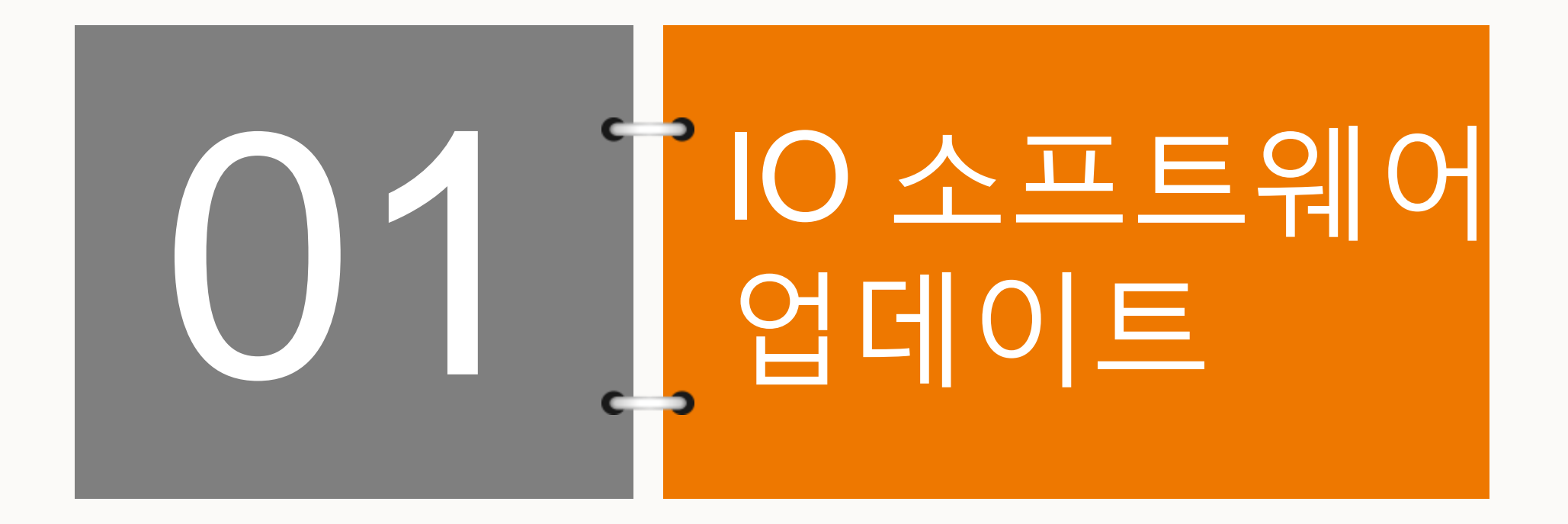

# 업데이트 전 확인사항

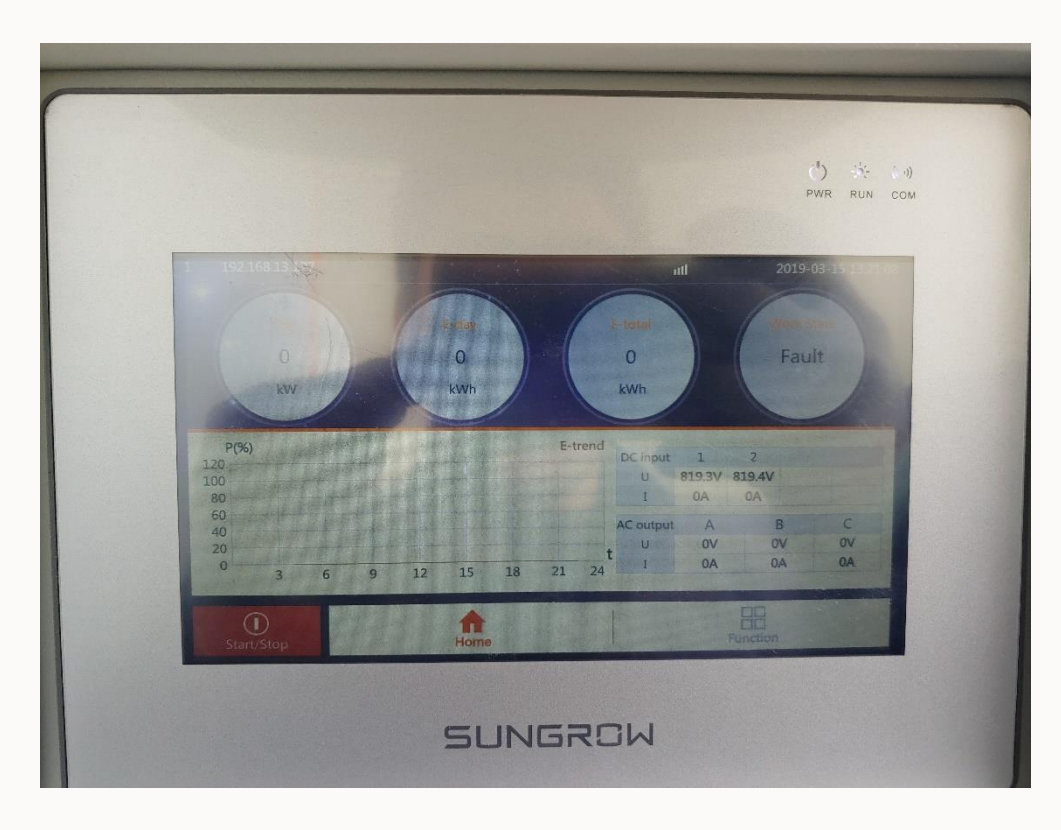

- Start/stop 클릭 후 stop 클릭, MC 떨어지는 소리와 함께 인버터 정지 확인
- LCD 화면을 사진찍어 보관 (E-total값 확인 필수)

# 업데이트 전 확인사항

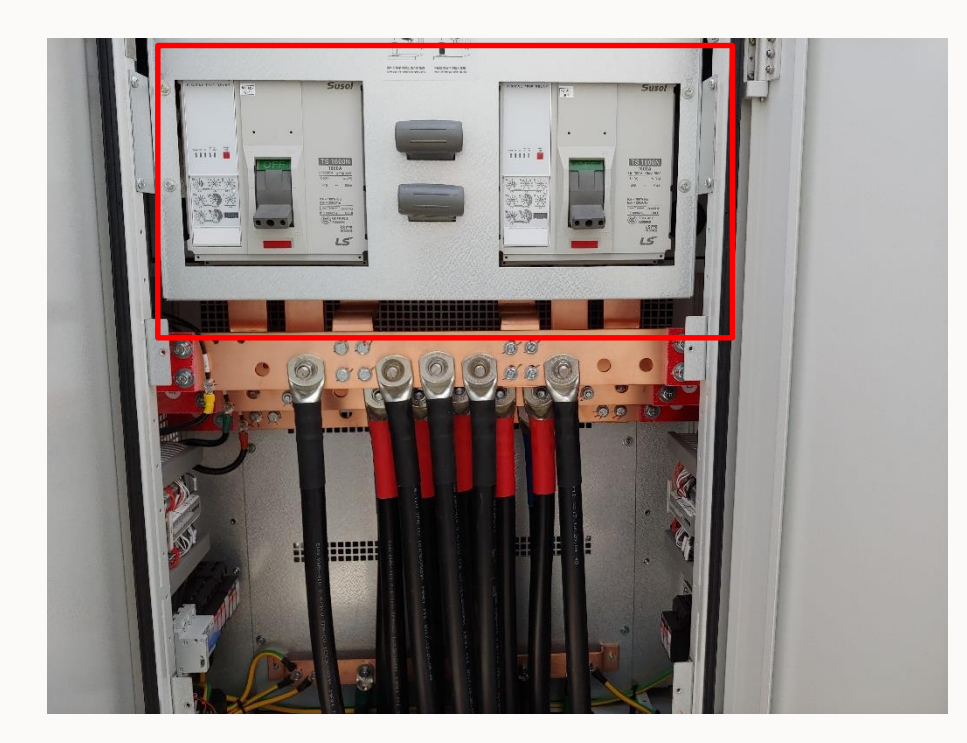

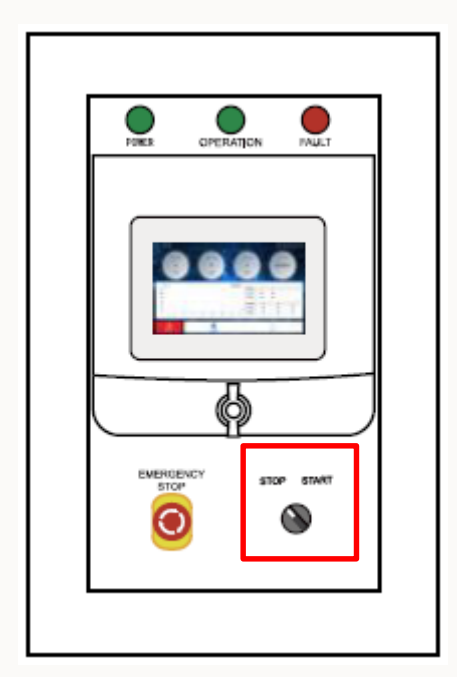

- 중앙 바디의 AC 차단기 2개를 모두 OFF 시킴
- 우측 하단의 검은색 스위치를 반시계 방향으로 돌려 STOP 위치에 놓음

## 업데이트 전 확인사항

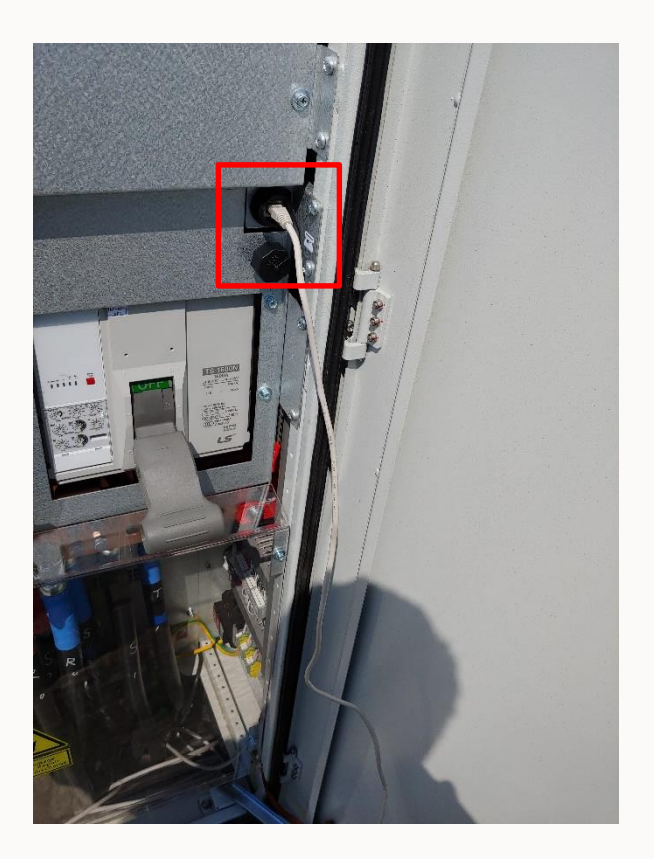

• 위의 그림과 같이 노트북과 인버터를 LAN선으로 연결

#### IO software 업데이트

| Iternet Protocol Version 4 (T<br>General                                                                         | CP/IPv4) Properties ? 🗴                                                  |
|----------------------------------------------------------------------------------------------------|--------------------------------------------------------------------------|
| You can get IP settings assigned aut<br>this capability. Otherwise, you need<br>for the appropriate IP settings. | omatically if your network supports<br>to ask your network administrator |
| Obtain an IP address automatic                                                                                   | cally                                                                    |
| Use the following IP address:                                                                                    |                                                                          |
| IP address:                                                                                                    | 192 . 168 . 0 . 2                                                        |
| Subnet mask:                                                                                                    | 255 . 255 . 255 . 0                                                      |
| Default gateway:                                                                                                 |                                                                          |
| C Obtain DNS server address aut                                                                                  | omatically                                                               |
| Use the following DNS server a                                                                                   | ddresses:                                                                |
| Preferred DNS server:                                                                                            |                                                                          |
| Alternate DNS server:                                                                                            | • • •                                                                    |
| Validate settings upon exit                                                                                      | Advanced                                                                 |
|                                                                                                    | OK Cancel                                                                |

• 네트워크 설정 창에서 IP address, Subnet mask 변경 IP : 192.168.0.2 / Subnet mask : 255.255.255.0

## IO software 업데이트

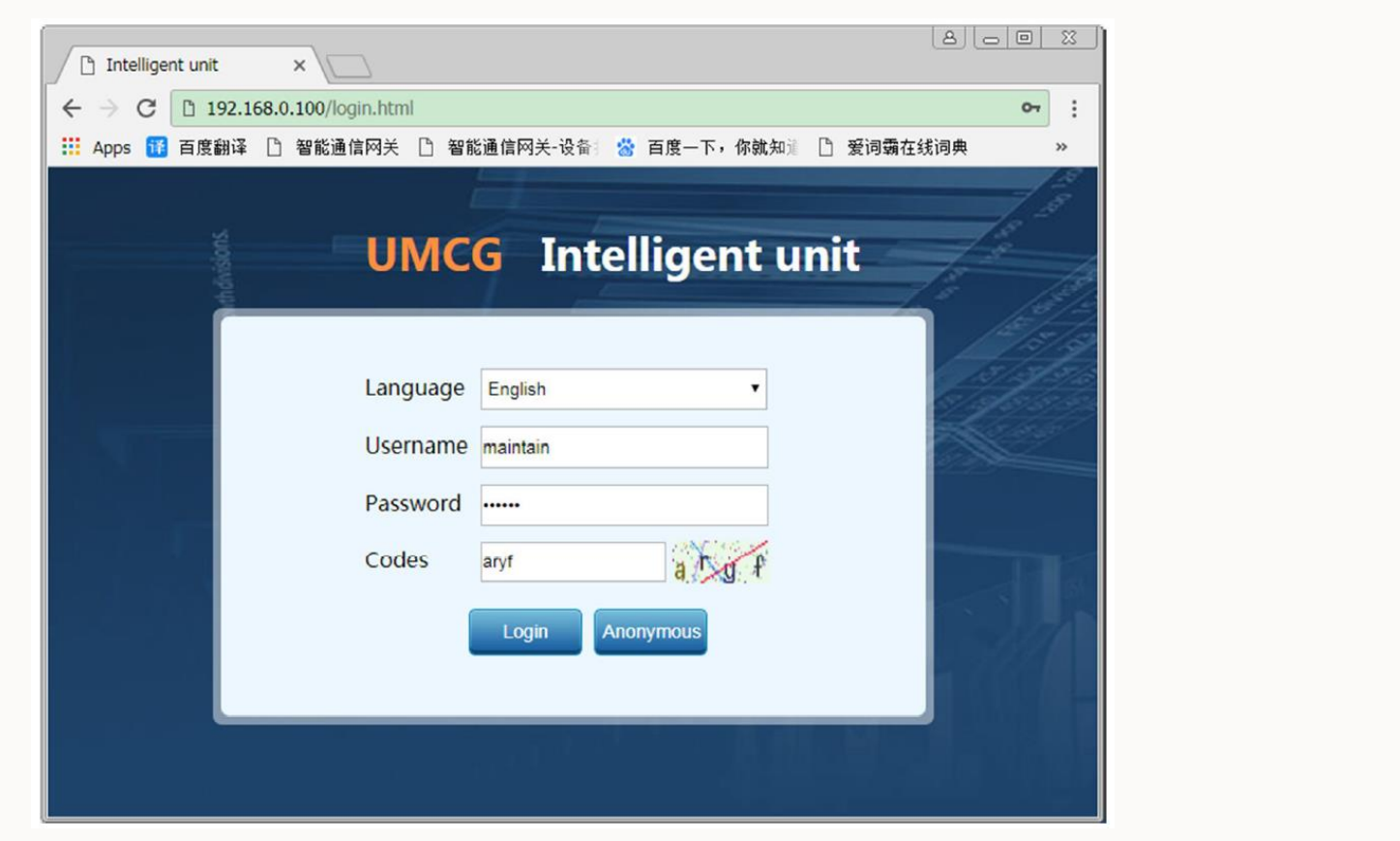

 크롬 브라우저를 통해 192.168.0.100 접속 후 ID, PW, 문자 code 입력 >> 로그인 ID : maintain / PW : adamg1

## IO software 업데이트

|                 | Intelligent unit Monitoring Management Settings Protocol Maintenance Diagnosis                                 | 🙎 O&M user |
|-----------------|----------------------------------------------------------------------------------------------------|------------|
|                 |                                                                                                    |            |
|                 | browse Confirm upgrade                                                                                         |            |
|                 |                                                                                                    |            |
|                 |                                                                                                    |            |
|                 |                                                                                                    |            |
| ettings         | a de la construcción de la construcción de la construcción de la construcción de la construcción de la constru |            |
| settinc         |                                                                                                    |            |
| C settings      | The Sta Lanue or success Planets                                                                               |            |
|                 |                                                                                                    |            |
| istart          |                                                                                                    |            |
| pgrade          |                                                                                                    |            |
| le management   |                                                                                                    |            |
| emplate managem | nent lent                                                                                                    |            |
|                 |                                                                                                    |            |
|                 |                                                                                                    |            |

 상단의 Settings 클릭 후 좌측의 Upgrade 클릭, 업로드 가능한 파일의 확장자가 .zip일 경우 IO software를 J 버전으로 업그레이드 해야 함, browse.. 클릭 후 IO\_UMCG-V2\_V1\_J\_BY\_181006 zip 파일 불러오기 >> Confirm upgrade 클릭 >> 업그레이드 완료 후 자동 리셋 확인

## IO software 업데이트

| UMCG                   | Intelligent unit Monitoring Management Settings Protocol Maintenance Diagnosis |
|------------------------|--------------------------------------------------------------------------------|
| Overview               |                                                                                |
| > Time settings        | Browse Confirm upgrade                                                         |
| > Serial port settings |                                                                                |
| > Network settings     | 9                                                                              |
| > DI settings          |                                                                                |
| > DO settings          |                                                                                |
| > ADC settings         |                                                                                |
| > About                |                                                                                |
| > Restart              |                                                                                |
| > Upgrade              |                                                                                |
| > Template managemen   |                                                                                |
| > Log                  |                                                                                |
| > Packetcapture        |                                                                                |
|                        |                                                                                |
|                        |                                                                                |
|                        |                                                                                |

- 업그레이드 후 같은 메뉴로 들어가면 업로드 가능한 파일의 확장자가 .scu인 것을 확인 할 수 있음
- IO\_UMCG-V2\_V1\_V1.0\_BY\_190321(1).scu 파일 불러오기 >> Confirm upgrade 클릭 >> 업그레이드 완료 후 자동 리셋 확인

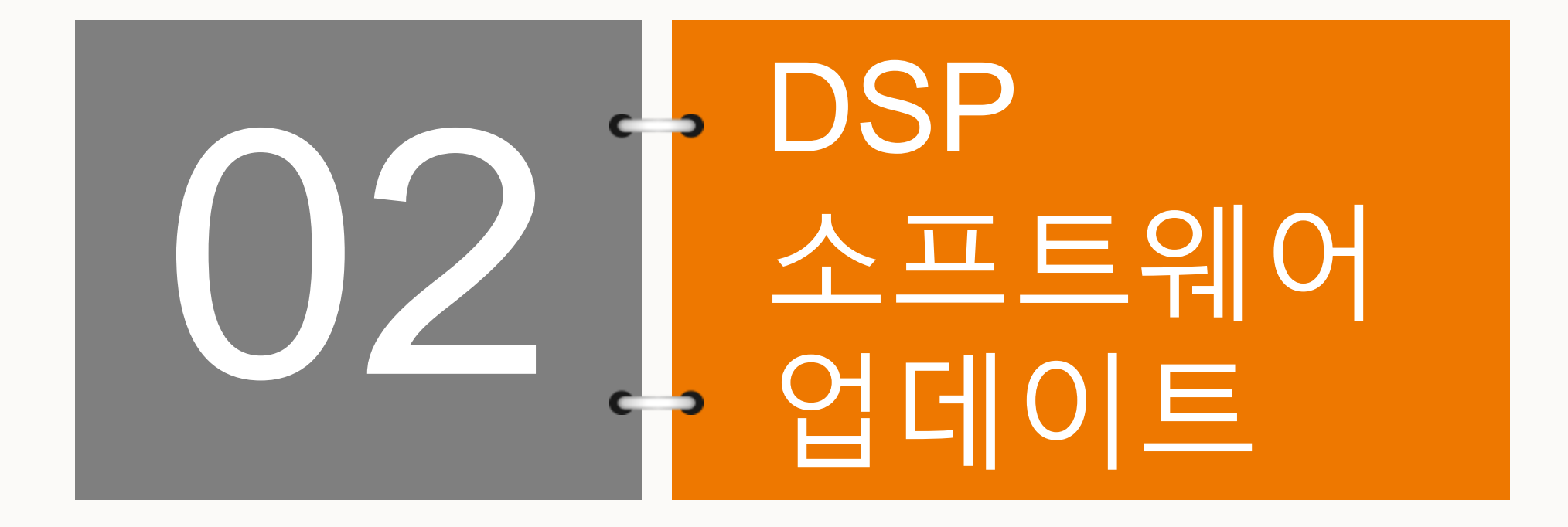

#### DSP software 업데이트

| Data acquisition system × |                                                                                                    | 800 0        |     |  |  |  |  |  |
|---------------------------|----------------------------------------------------------------------------------------------------|--------------|-----|--|--|--|--|--|
| ← → C 🗅 192.168.0.10      | 00/maintenance_upfirmware.php                                                                             |              | :   |  |  |  |  |  |
| 🚻 Apps 🔢 百度翻译 🗋 智         | 🔢 Apps 🔢 百度翻译 🗅 智能通信网关 🗅 智能通信网关-设备 🚔 百度一下,你就知测 🕒 爱词霸在线词典 🗅 合肥市知识产权教师 🏆 System Dashboard 💩 课件学习 🗋 合肥分站中国知道 |              |     |  |  |  |  |  |
| UMCG                      | Intelligent unit Monitoring Management Settings Protocol Maintenance Diagnosis                            | O&M user [Ex | it] |  |  |  |  |  |
| Overview                  | Firmware file : Upload                                                                                    |              |     |  |  |  |  |  |
| > Upgrade device          |                                                                                                    |              |     |  |  |  |  |  |
| > Export faultwave data   | Devices number : 0                                                                                        |              |     |  |  |  |  |  |
|                           |                                                                                                    |              |     |  |  |  |  |  |
|                           |                                                                                                    |              |     |  |  |  |  |  |
|                           |                                                                                                    |              |     |  |  |  |  |  |
|                           |                                                                                                    |              |     |  |  |  |  |  |
|                           |                                                                                                    |              |     |  |  |  |  |  |
|                           |                                                                                                    |              |     |  |  |  |  |  |
|                           |                                                                                                    |              |     |  |  |  |  |  |
|                           |                                                                                                    |              |     |  |  |  |  |  |
|                           |                                                                                                    |              |     |  |  |  |  |  |
|                           |                                                                                                    |              |     |  |  |  |  |  |
|                           |                                                                                                    |              |     |  |  |  |  |  |

• Maintenance 클릭 >> Upgrade device 클릭 >> browse.. 클릭 >> MDSP\_SG1250UD-V11\_V1\_F.sgu 불러오기 >> Upload 클릭

#### DSP software 업데이트

| Data acquisition system - u | upgra x +     |               |                    |                |                  |              |                  | -              | Ø                      | ×       |
|-----------------------------|---------------|---------------|--------------------|----------------|------------------|--------------|------------------|----------------|------------------------|---------|
| ← → C ▲ 주의 요                | 함   192.168.0 | .100/maintena | nce_upfirmware.php |                |                  |              |                  | <b>a</b> 2     | ☆ <b>0</b>             | :       |
| UMCG                        | Intellig      | ent unit      | Monitoring         | Management     | Settings Protoco | Maintenance  | Diagnosis        | د<br>المراجع م | &M user                | (Exit)  |
| Overview                    | Firmware      | file:         |                    |                | Brow             | vse Upload   |                  |                | A                      |         |
| > Upgrade device            |               |               |                    |                |                  |              | -                |                | •                      |         |
| > Export faultwave data     | Devices n     | umber: 2      | File name: MDSP_   | G1250UD-V11_V1 | _F.sgu           | Upgrade      |                  |                |                        |         |
|                             |               | No.           | Device name        | Comm. state    | Curren           | t version    | Target ver       | sion           | Result                 | t       |
|                             |               | 1             | SG1500-DSP(1-2)    | 8              | MDSP_SG125       | 0UD-V11_V1_D | MDSP_SG1250UE    | -V11_V1_F      | 0                      |         |
|                             |               | 2             | SG1500-DSP(1-1)    | 8              | MDSP_SG125       | 0UD-V11_V1_D | MDSP_SG1250UD    | -V11_V1_F      | 0                      |         |
|                             |               |               |                    |                |                  |              | 2                |                | ewer<br>상업적 사용인<br>✔ ≪ | × ••    |
| ©   ©   &   §               | 1 8           |               |                    |                |                  |              | 2019-04-21 17:48 | 200            | w.tearnviewe           | encom . |

• MDSP 소프트웨어 업데이트가 완료되면 Result 메뉴에 녹색 체크표시 확인

#### DSP software 업데이트

| Data acquisition system x                                                                                 |                                                                                |                 |  |  |  |  |  |  |
|----------------------------------------------------------------------------------------------------|--------------------------------------------------------------------------------|-----------------|--|--|--|--|--|--|
| ← → C 🗅 192.168.0.100/maintenance_upfirmware.php                                                          |                                                                                |                 |  |  |  |  |  |  |
| 🔢 Apps 🔢 百度翻译 🗅 智能通信网关 🗅 智能通信网关-设备 😤 百度一下,你敬知测 🗅 爱词霸在线词典 🗅 合肥市知识产权教训 🦹 System Dashboard 💩 课件学习 🗅 合肥分站中国知问 |                                                                                |                 |  |  |  |  |  |  |
| UMCG                                                                                                    | Intelligent unit Monitoring Management Settings Protocol Maintenance Diagnosis | O&M user [Exit] |  |  |  |  |  |  |
| Overview                                                                                                  | Firmware file : browse Upload                                                  |                 |  |  |  |  |  |  |
| > Upgrade device                                                                                          |                                                                                |                 |  |  |  |  |  |  |
| > Export faultwave data                                                                                   | Devices number : 0                                                             |                 |  |  |  |  |  |  |
|                                                                                                    |                                                                                |                 |  |  |  |  |  |  |
|                                                                                                    |                                                                                |                 |  |  |  |  |  |  |
|                                                                                                    |                                                                                |                 |  |  |  |  |  |  |
|                                                                                                    |                                                                                |                 |  |  |  |  |  |  |
|                                                                                                    |                                                                                |                 |  |  |  |  |  |  |
|                                                                                                    |                                                                                |                 |  |  |  |  |  |  |
|                                                                                                    |                                                                                |                 |  |  |  |  |  |  |
|                                                                                                    |                                                                                |                 |  |  |  |  |  |  |
|                                                                                                    |                                                                                |                 |  |  |  |  |  |  |
|                                                                                                    |                                                                                |                 |  |  |  |  |  |  |
|                                                                                                    |                                                                                |                 |  |  |  |  |  |  |

• Maintenance 클릭 >> Upgrade device 클릭 >> browse.. 클릭 >> SDSP\_SG1250UD-V11\_V1\_F.sgu 불러오기 >> Upload 클릭

#### DSP software 업데이트

| Data acquisition system - u | ipgra 🗙 🕇     |                |                     |                |                   |             |                        | - 0                                       | ×       |
|-----------------------------|---------------|----------------|---------------------|----------------|-------------------|-------------|------------------------|-------------------------------------------|---------|
| ← → C ▲ 주의 요                | 발   192.168.0 | ).100/maintena | ance_upfirmware.php |                |                   |             |                        | ≋ ☆ 🖯                                     | :       |
| UMCG                        | Intellig      | ent unit       | Monitoring 1        | Management     | Settings Protocol | Maintenance | Diagnosis              | 💄 O&M user                                | (Exit)  |
| Overview                    | Firmware      | file:          |                     | Browse Upload  |                   |             |                        |                                           |         |
| > Upgrade device            |               |                |                     |                |                   |             | -                      |                                           |         |
| > Export faultwave data     | Devices n     | number: 2      | File name: MDSP_S   | G1250UD-V11_V1 | _F.sgu            | Upgrade     |                        |                                           |         |
|                             |               | No.            | Device name         | Comm. state    | Current v         | version     | Target version         | Result                                    | t       |
|                             |               | 1              | SG1500-DSP(1-2)     | 0              | MDSP_SG1250U      | JD-V11_V1_D | MDSP_SG1250UD-V11_V1_F | 0                                         |         |
|                             |               | 2              | SG1500-DSP(1-1)     | 8              | MDSP_SG1250U      | JD-V11_V1_D | MDSP_SG1250UD-V11_V1_F | 0                                         |         |
|                             |               |                |                     |                |                   |             |                        | eamViewer<br>리이선스레상업적 사용면<br>)<br>특 팀 중 《 | ×       |
|                             |               |                |                     |                |                   |             | ✓ 세선 목록<br>로 KOHVUNU   | IN-L 1 (942 229 688) 🔻                    | 0.<br>K |

• SDSP 소프트웨어 업데이트가 완료되면 Result 메뉴에 녹색 체크표시 확인

0 6

.

#### SUNGROW

## DSP software update

## DSP software 업데이트

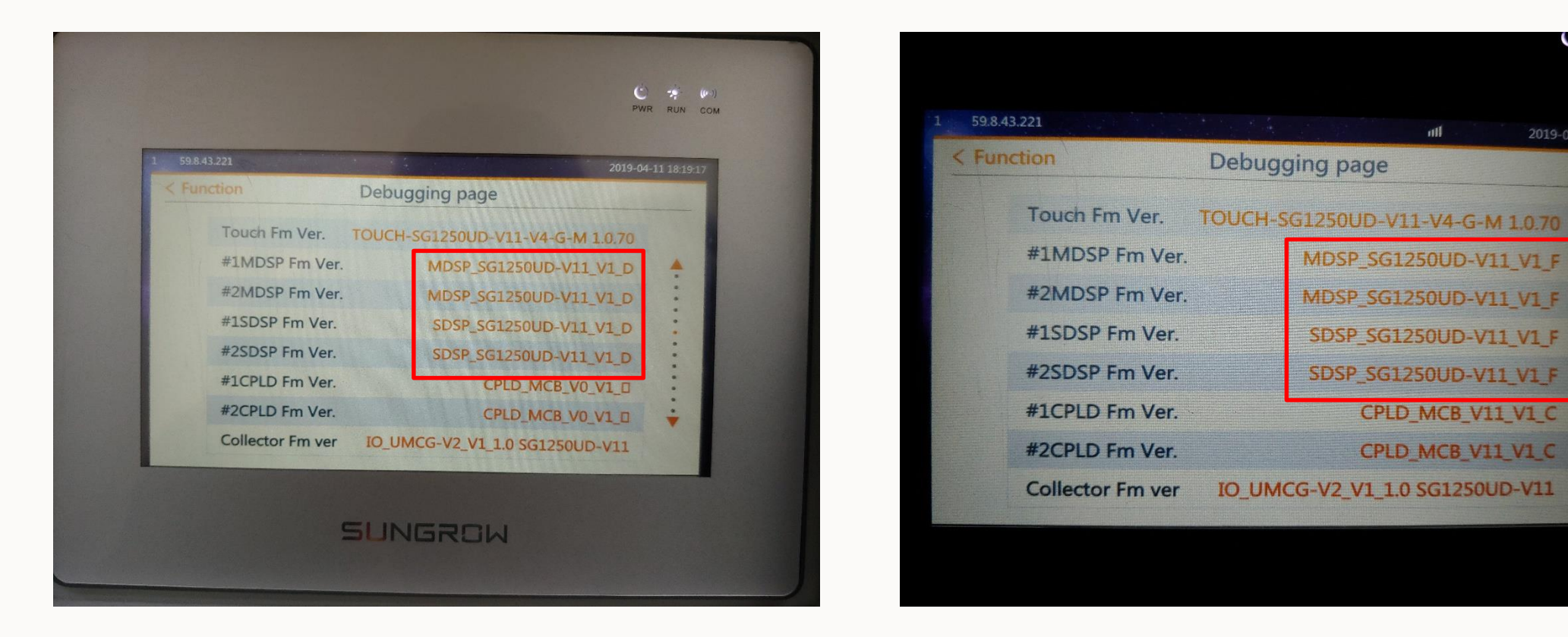

• 기존의 DSP 버전 D에서 F로 업데이트 완료 된 것 확인

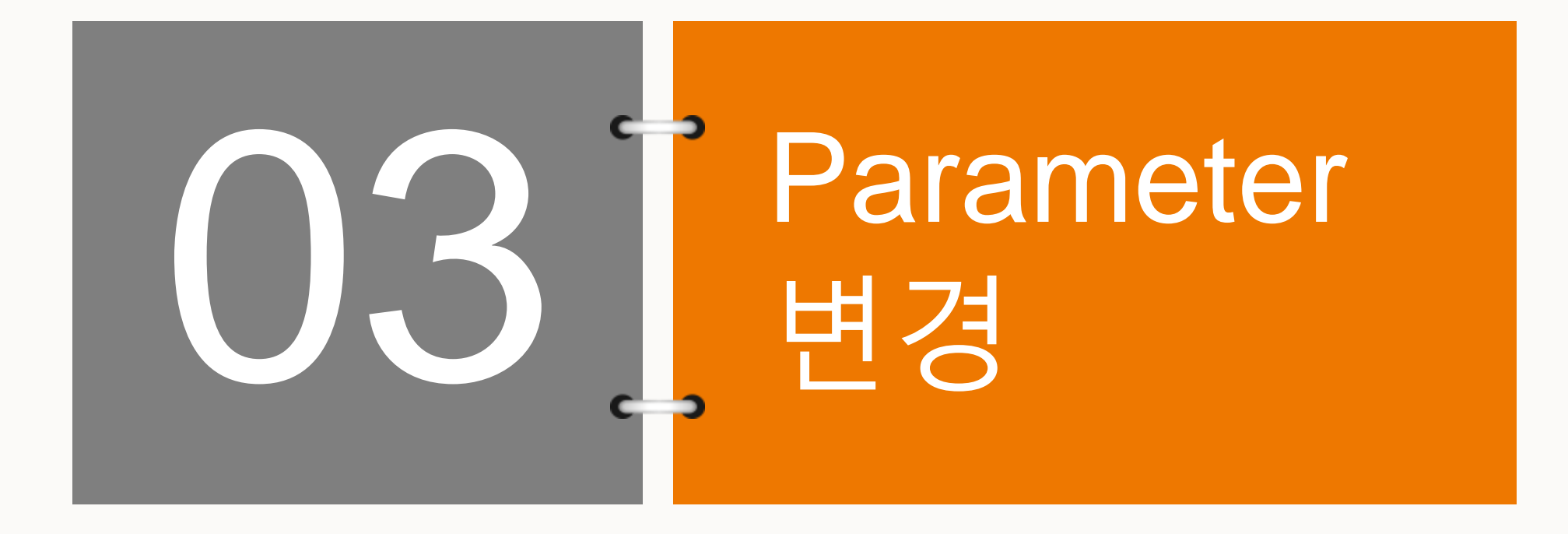

# Parameter 변경

## Parameter 변경

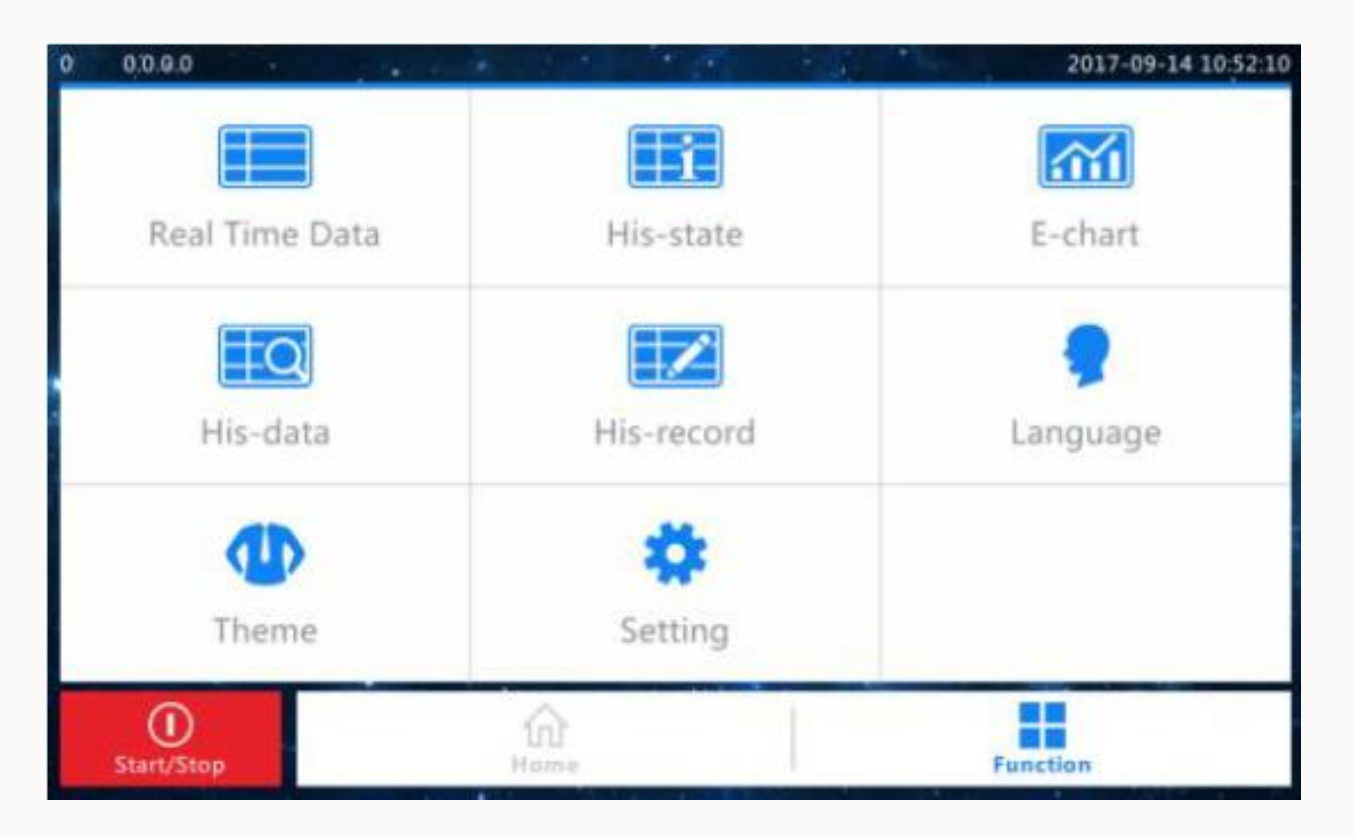

• 메인화면 >> 하단 Function 클릭 >> 1111입력

# Parameter 변경

## Parameter 변경

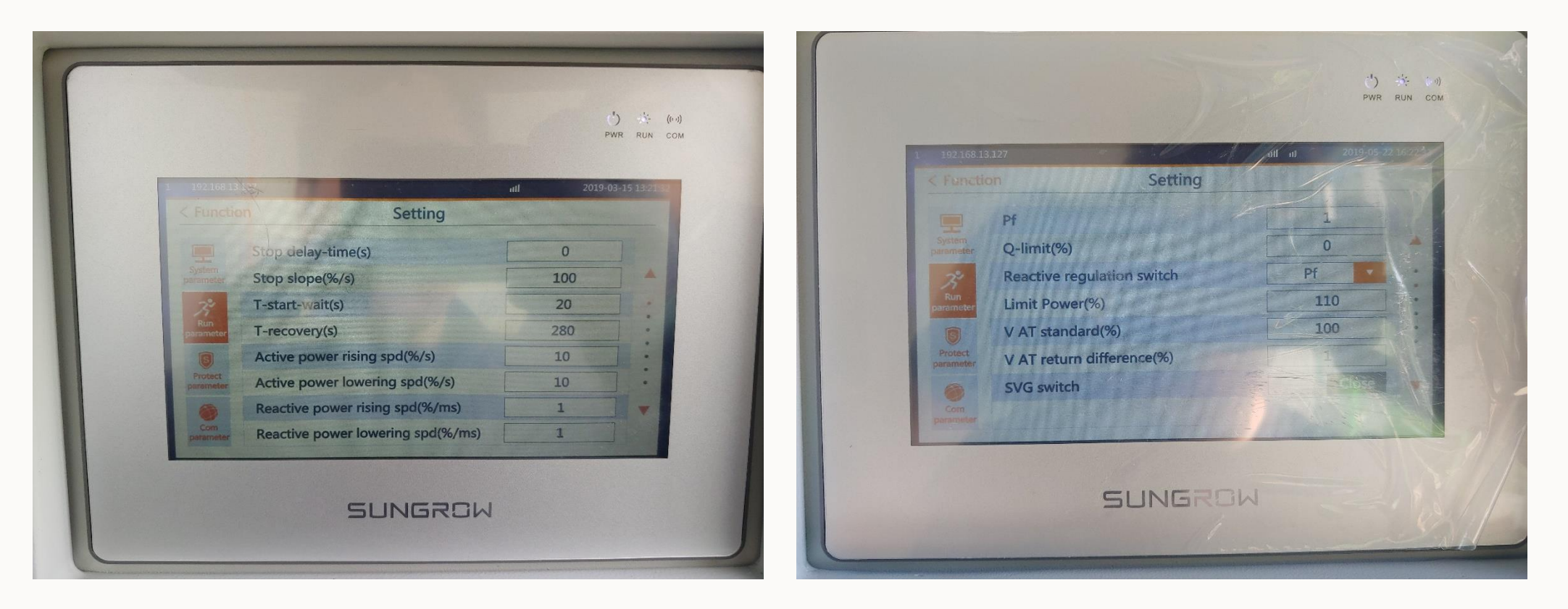

# Parameter 변경

## Parameter 변경

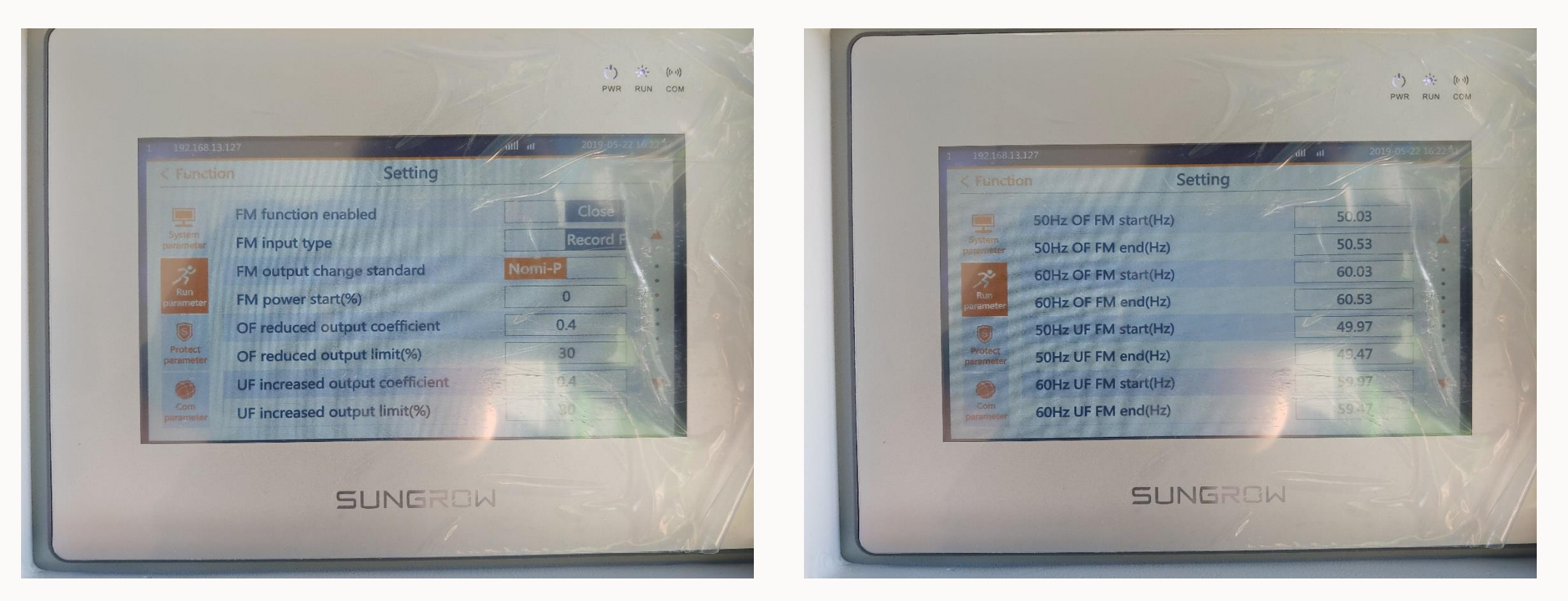

# Parameter 변경

## Parameter 변경

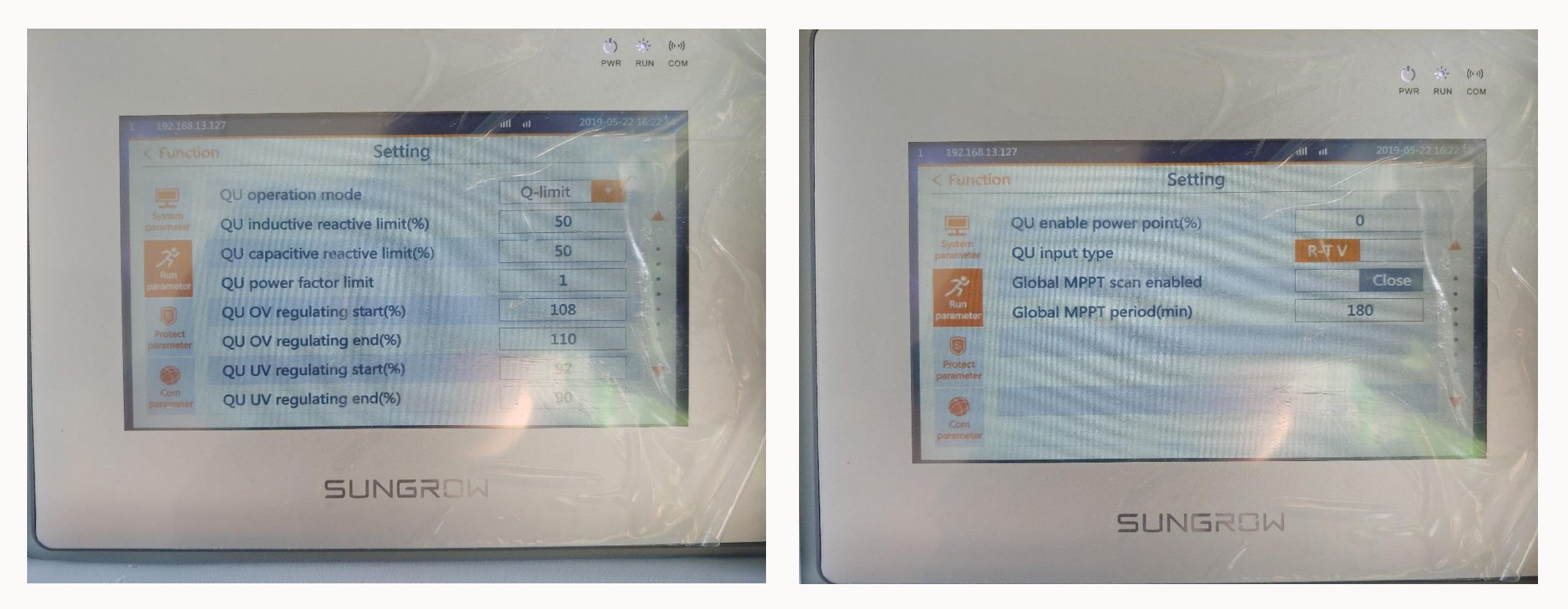

# Parameter 변경

## Parameter 변경

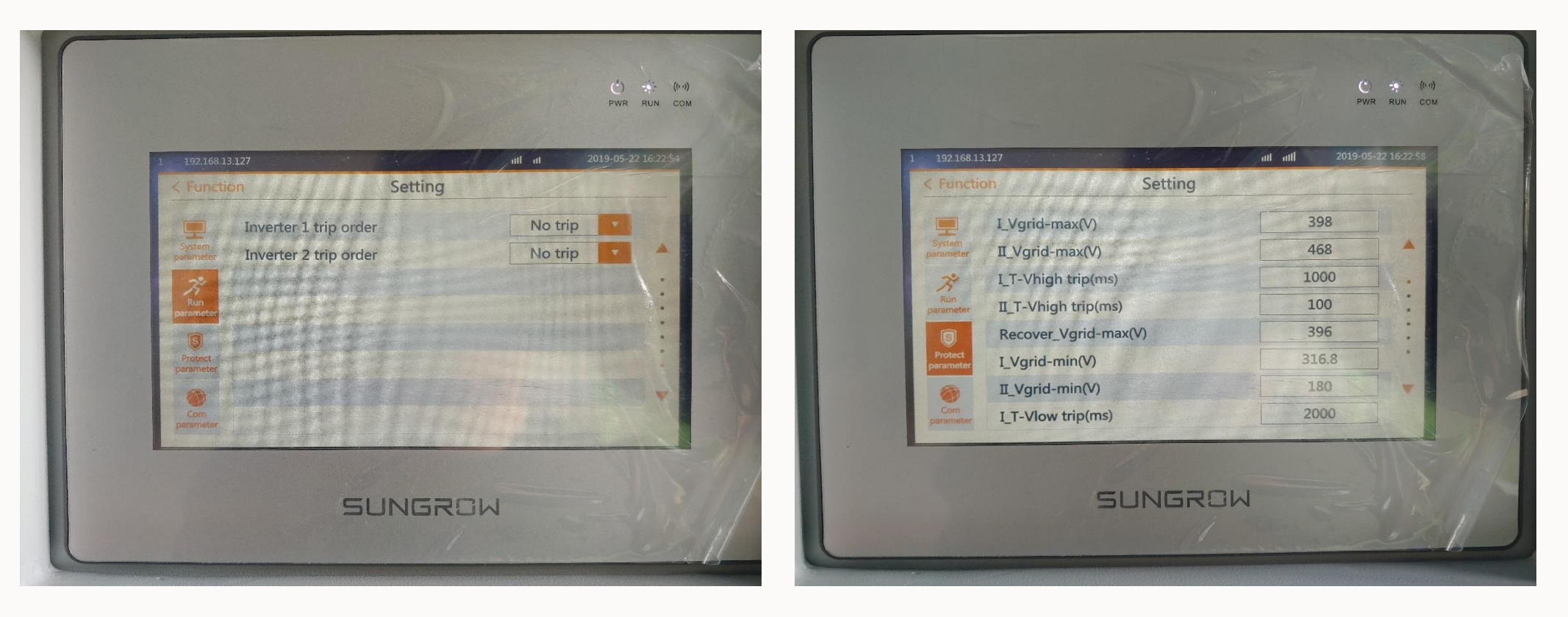

# Parameter 변경

## Parameter 변경

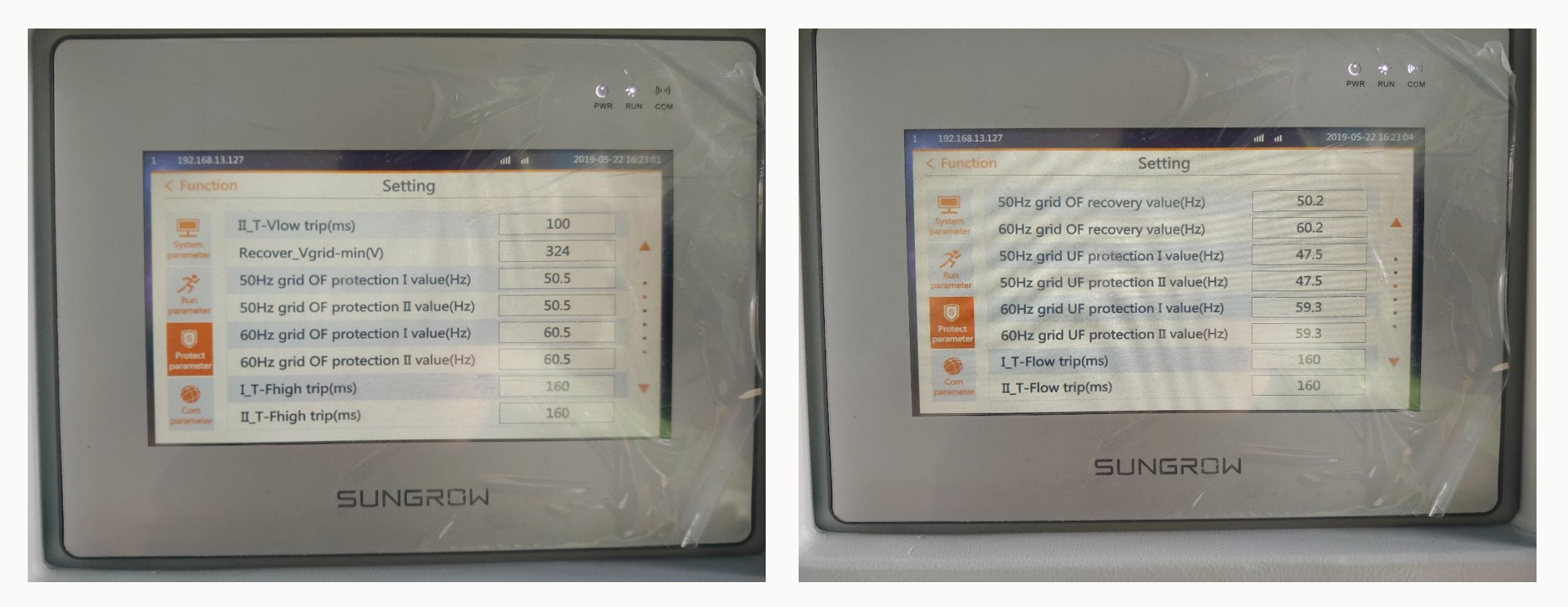

## Parameter 변경

## Parameter 변경

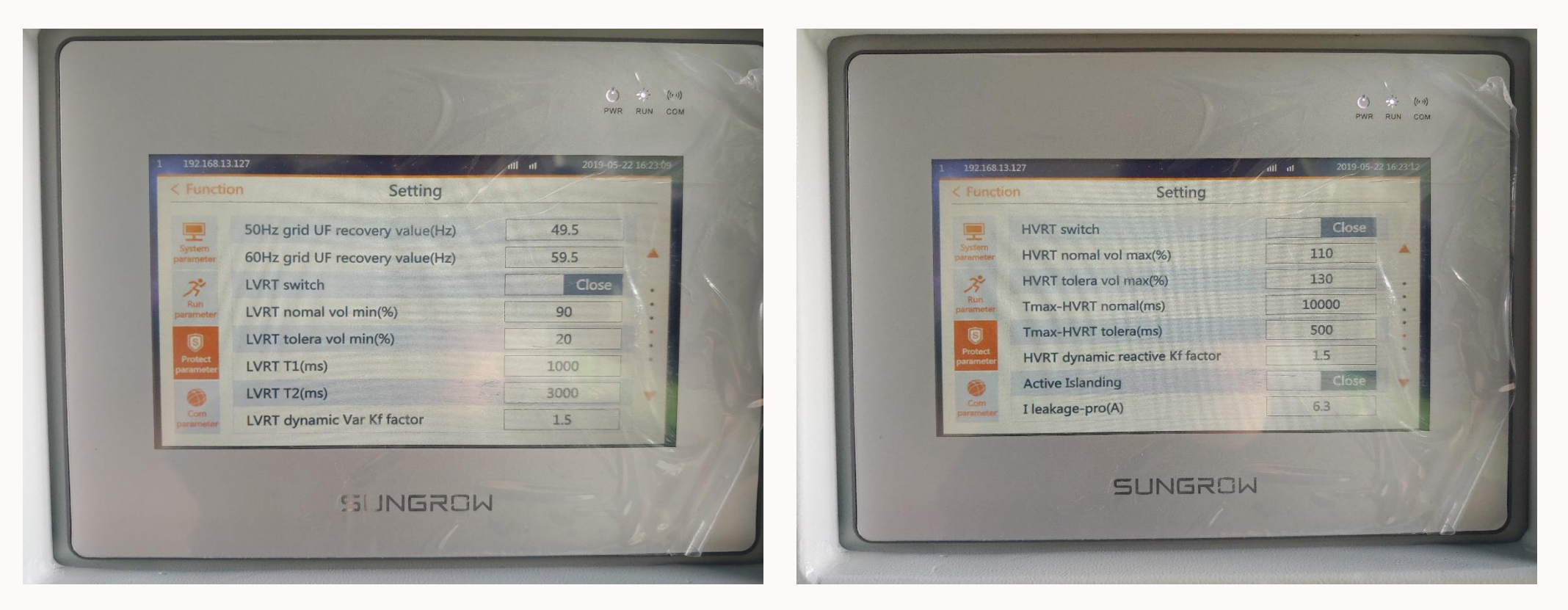

# Parameter 변경

## Parameter 변경

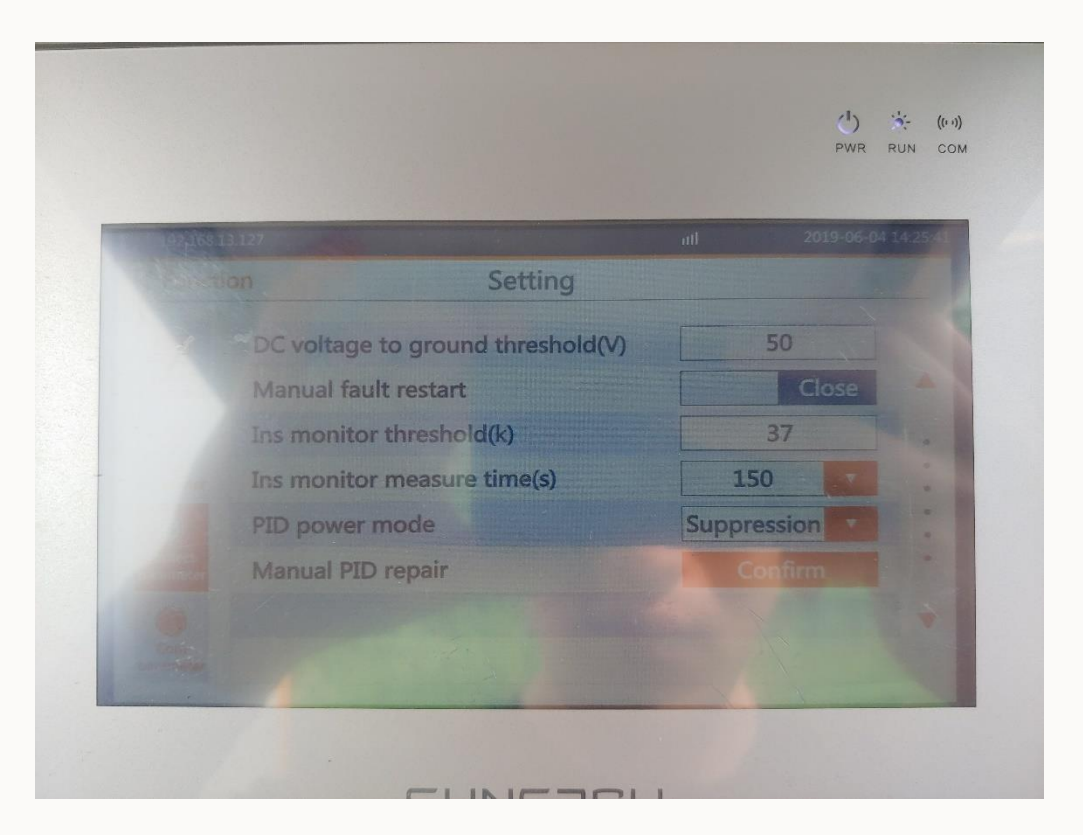

# Parameter 변경

## Parameter 변경

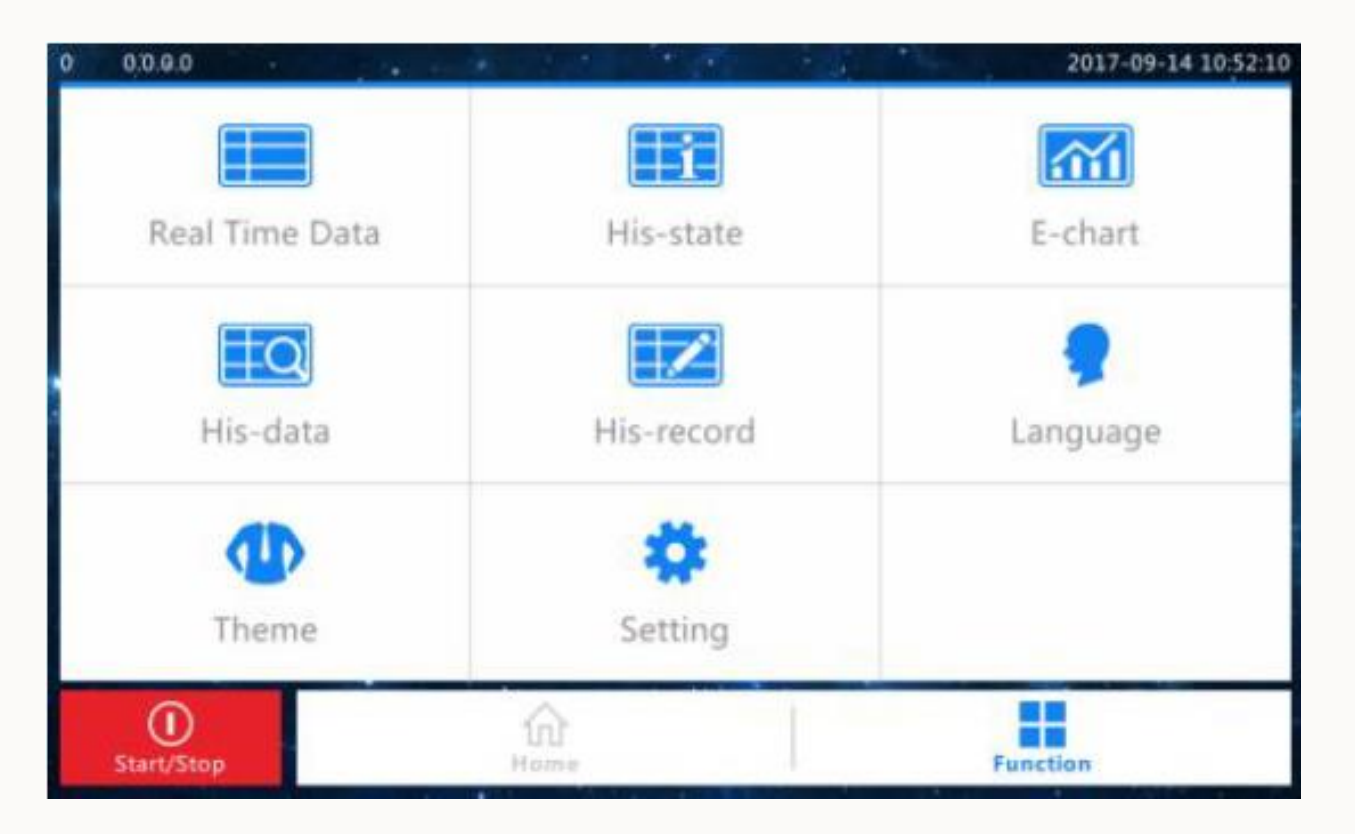

• 메인화면 >> 하단 Function 클릭 >> 3030입력

# Parameter 변경

## Parameter 변경

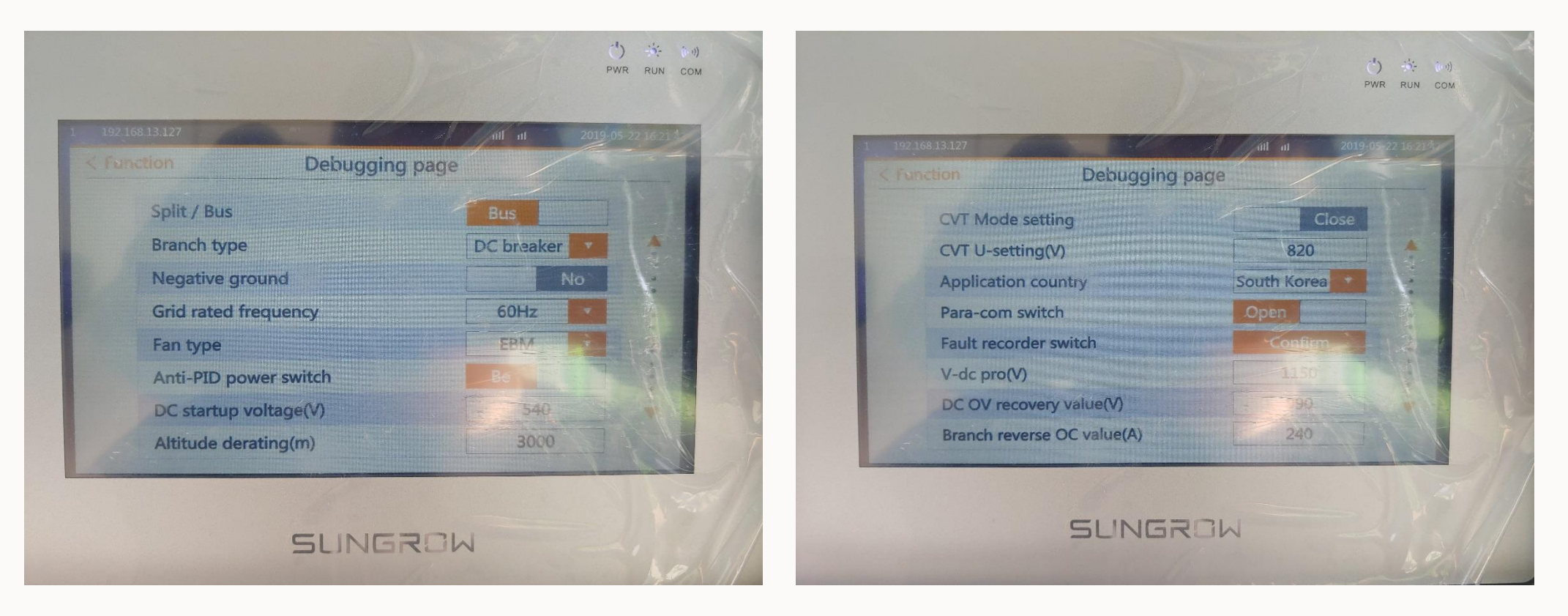

# Parameter 변경

## Parameter 변경

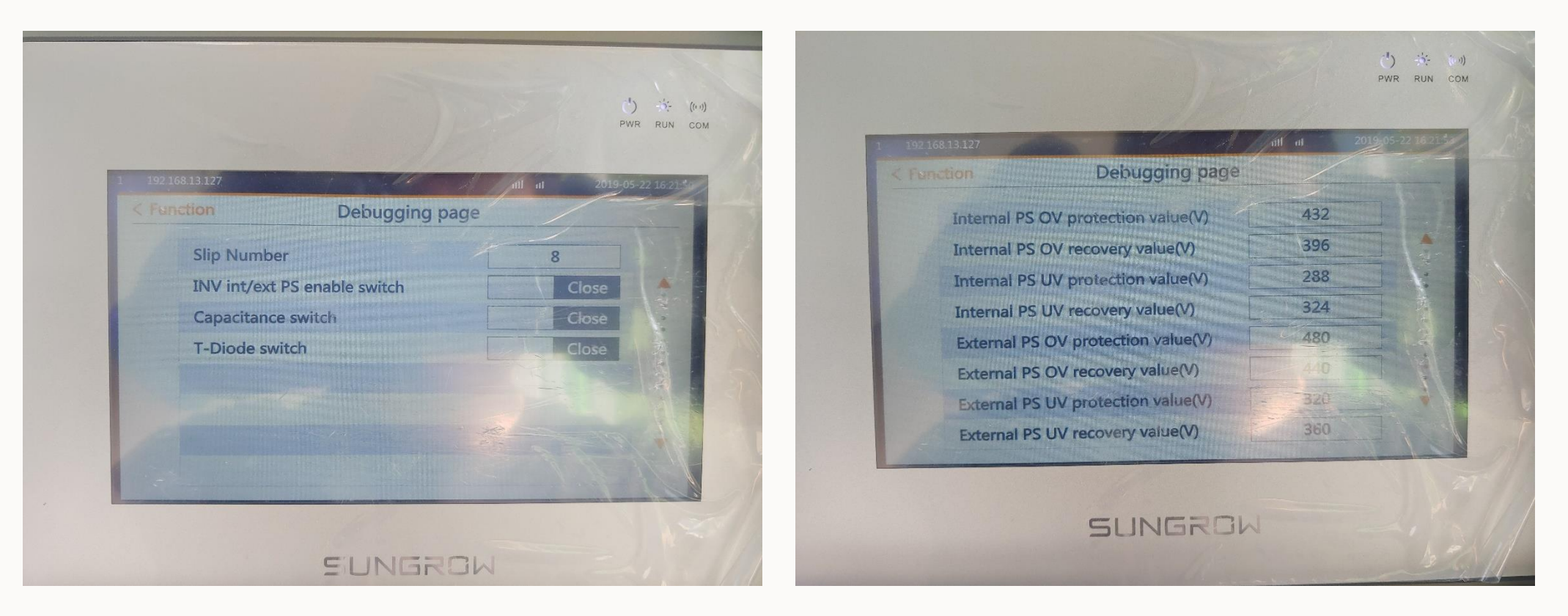

# Parameter 변경

#### Parameter 변경

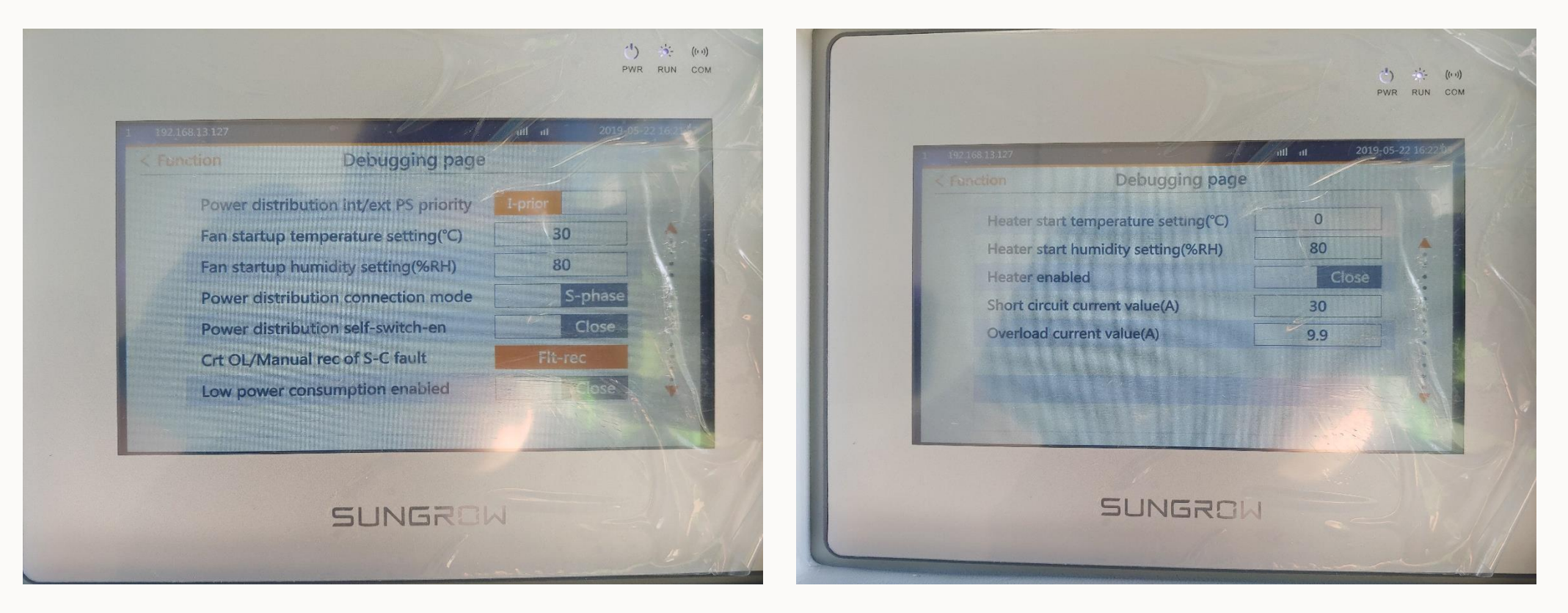

.....

17.2V

OA

A

334.3V

OA

17V

0A

334.3V

0A

kWh

DC input

AC output

2019-04-11 20:05:28

334.3V

OA

Stand-by

## SUNGROW

# Parameter 변경

## E-total 변경

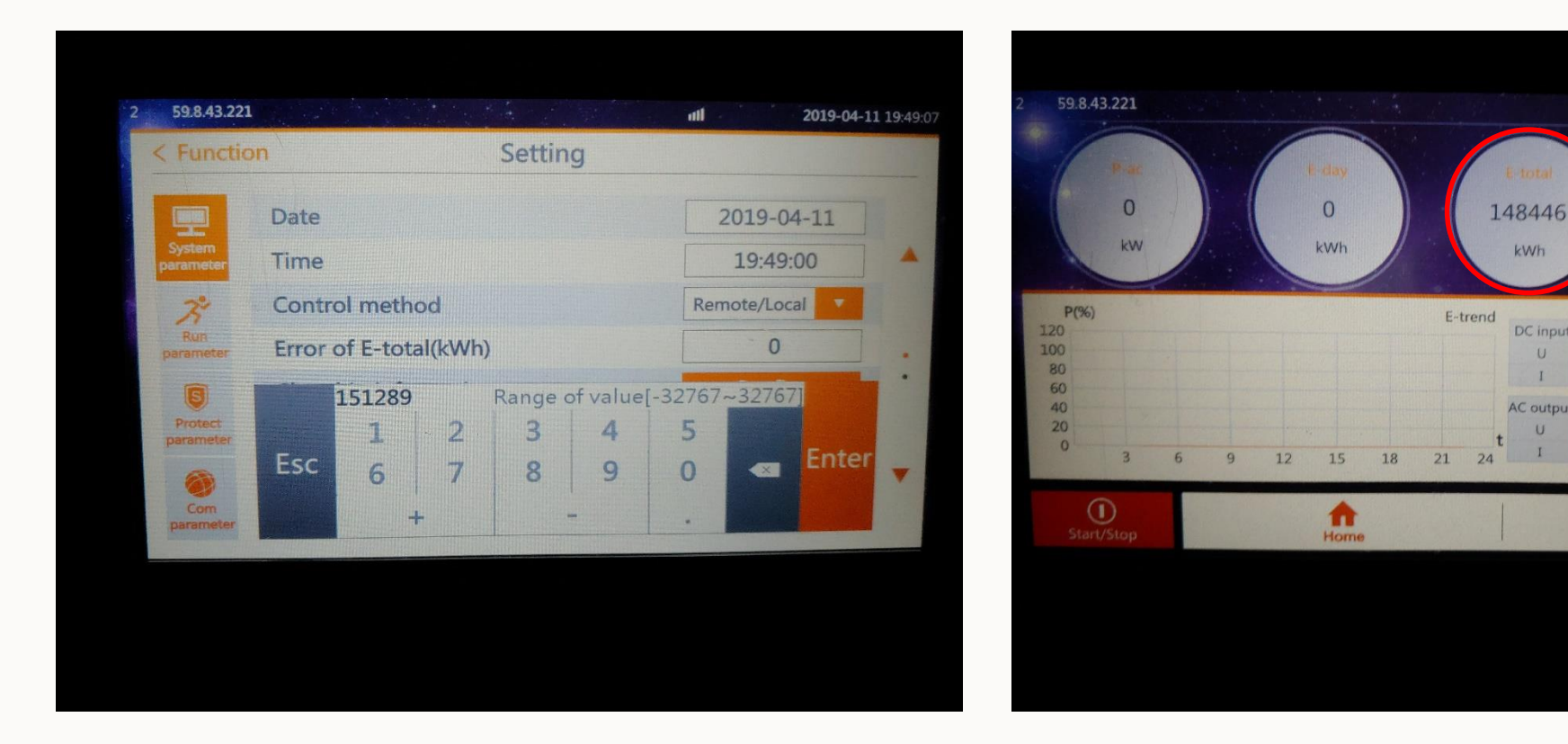

- DSP 소프트웨어 업데이트 후 E-Total 값이 초기화 되므로, 작업 전 촬영한 LCD 화면을 참고하여 E-total 값을 LCD 창에 입력 (30000단위로 입력 후 나머지 발전량을 최종 입력하는 방법을 추천 함)
- 수치 입력 후 Enter를 누르고 메인화면을 확인해보면 수정된 E-total 값 확인 가능

# THANK YOU!